# Registo do Anti-vírus avast!

@escolinha

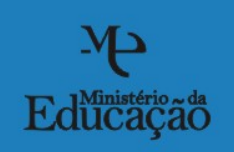

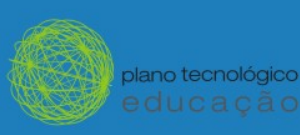

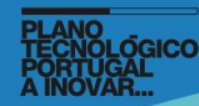

#### Registo do antivírus – avast!

Para iniciar o registo do *avast!* Antivirus é necessário fazer algumas alterações no programa de Controle Parental – Parents Carefree de modo a podermos:

- 1. Criar um endereço de correio electrónico;
- 2. Fazer o respectivo registo do avast!;
- 3. Utilizar o correio electrónico para abrir a mensagem com a licença válida por 14 meses.

Se iniciássemos o **avast!** Antivírus esta seria a primeira mensagem que receberíamos no nosso ecrã, mas, como já dissemos anteriormente, vamos fazer primeiro as alterações necessárias no programa de Controle Parental – Parents Carefree, para depois criarmos um endereço de correio electrónico e a seguir procedermos ao registo *on-line* do **avast!** 

| Bem-vindo ao avast! Home Edition!                                                                                                    |
|----------------------------------------------------------------------------------------------------|
| O avast! 4 Home Edition é gratuito para uso doméstico e não-comercial. Contudo, antes<br>de usar o produto, solicitamos-lhe gentilmente para o registar no nosso site. Tem 60 dias<br>para fazer o registo.                       |
| O processo de registo irá demorar apenas alguns minutos, e uma vez terminado,<br>receberá a sua chave de licença válida por 14 meses. Naturalmente, depois desse<br>período poderá registar-se novamente e receber uma nova chave |
| Utilizadores comerciais (não-domésticos) e os que procuram a derradeira segurança<br>podem usar o avast! Professional Edition. Mais informações acerca deste produto podem<br>ser encontradas no nosso site.                      |
| Obrigado por escolher o avast! Nós desejamos-lhe boa sorte e poucos vírus.                                                                                                    |
| Página de registo do avast! Home Edition<br>Informações do avast! Professional Edition                                                                                                    |
| ОК                                                                                                    |

Quando iniciamos o Magalhães com o Win XP, aparece no canto inferior direito um ícone

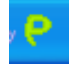

do programa - Controle Parental – Parents Carefree.

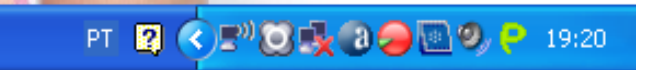

O programa de **Controle Parental – Parents Carefree** tem uma **Palavra-passe** de segurança. É esta que permite entrar no programa e fazer as alterações que quisermos, tais como: adicionar páginas da Internet ou bloquear ou desbloquear programas instalados no pc Magalhães. A **palavra-passe** instalada por defeito é: **pte2010** 

| arents caren | ee      |                           |
|--------------|---------|---------------------------|
| Pare         | ents Co | irefree                   |
| Palavra-nass | e.      |                           |
|              |         |                           |
| . P.         |         |                           |
|              | 0       | Desugara de peloure posos |

| © Configuração de directriz |          |                     |                      |  |  |  |
|-----------------------------|----------|---------------------|----------------------|--|--|--|
| Nome                        | Estado   | Tipo                | Descrição            |  |  |  |
| 🗐 Configuração base         | Activado | Directriz principal | Configuração base Ma |  |  |  |
| Configuração base           | Activado | Directiz philopai   | Conliguração base Ma |  |  |  |

Se fizermos duplo clic na configuração base abre-se a janela de edição / configuração.

Na janela de edição, alteramos as **Configurações do filtro do site** e optamos por seleccionar a segunda opção e clicamos no botão – **Aplicar.** 

| Interface de edição da directriz-C | onfiguração base                                               |
|------------------------------------|----------------------------------------------------------------|
| Definições                         | Filtro do site                                                 |
| Configurações do site              | Configurações do filtro do site                                |
| 😎 Filtro do site                   | Permite aceder apenas aos sites da lista de sites permitidos   |
| 😑 Lista de sites permitidos        | Filtro do site                                                 |
| 📀 Lista de sites proibidos         | Configurações do filtro do site                                |
| Controlo da aplicação              | C Permite aceder apenas aos sites da lista de sites permitidos |
| 🛑 Lista de aplicações proibidas    | Bloqueia apenas o acesso aos sites da lista de sites proibidos |
| Programação da hora                |                                                                |
| Encerramento                       |                                                                |
| 😑 Internet                         |                                                                |
| 😑 Filtro do site                   |                                                                |
| 😑 Controlo da aplicação            |                                                                |
|                                    |                                                                |
| Aiuda                              | Guardar como OK Cancelar Aplicar                               |

Se já tiver conta de correio electrónico, não é necessário realizar a alteração que se segue. Podemos avançar - clicar no botão [Aplicar] e [ok], para depois fecharmos a aplicação -Parents Carefree - e passar à página 9 deste manual para iniciarmos o registo do *avast*!

Agora, vamos libertar o programa – **Live Mail** (já instalado no portátil). Clicamos na opção -**Lista de aplicações proibidas** e na janela do lado direito, aparecem como aplicações proibidas o Live Mail e o Live Messenger.

| Interface de edição da directriz-                                                                                         | Configuração base                                                    |                                                                 |                                                             |           |
|----------------------------------------------------------------------------------------------------|----------------------------------------------------------------------|-----------------------------------------------------------------|-------------------------------------------------------------|-----------|
| Definições                                                                                                    | Lista de aplicações proibi                                           | idas                                                            |                                                             |           |
| Configurações de site<br>Filtro do site<br>Lista de sites permitidos<br>Lista de sites proibidos<br>Controlo da aplicação | Identificador da aplicaç<br>A8DAC26AC-5C66C897<br>A39C46E18-9E41B722 | Caminho da aplicaçã<br>C:Programas:Windov<br>C:Programas:Windov | Descrição da aplicação<br>ws Live Mail<br>ws Live Messenger |           |
| Lista de aplicações proibidas Programação da hora                                                                         |                                                                      |                                                                 | Adicionar                                                   | Remover   |
| e Encerramento                                                                                                    | 🔽 Utilizar ID da aplicação                                           |                                                                 |                                                             |           |
| <ul> <li>Internet</li> <li>Filtre de site</li> </ul>                                                                      | Identificador da aplicação:                                          | A8DAC26,.C-5C                                                   | 66C893-67924B8F-C2A2817                                     | 5         |
| <ul> <li>Controlo da aplicação</li> </ul>                                                                                 | Caminho da aplicação:                                                | C:\Programas\W                                                  | indows Live\Mail\wImail.exe                                 |           |
|                                                                                                    | Descrição da aplicação:                                              | Live Mail                                                       | Guardar a                                                   | lterações |
| Ajuda                                                                                                    | Guarda                                                               | r como                                                          | OK Cancelar                                                 | Aplicar   |

Antes de continuar abra a coluna – **Caminho da aplicação** – para verificar onde é que esta se encontra no seu computador – esta informação é muito útil caso queira voltar a bloquear a aplicação. (C:\Programas\Windows Live\Mail\wlmail.exe)

|                                                                                                    | 🕲 Interface de edição da directriz                                                                                                | Configuração base                                                                                                    |
|----------------------------------------------------------------------------------------------------|----------------------------------------------------------------------------------------------------|----------------------------------------------------------------------------------------------------|
| Seleccionamos a aplicação                                                                                                    | Definições                                                                                                    | Lista de aplicações proibidas                                                                                                    |
| <ul> <li>Live Mail e de seguida<br/>clicamos no botão –<br/>Remover – confirmamos e<br/>fazemos – Aplicar</li> <li>De seguida podemos clicar<br/>no botão OK</li> </ul> | Configurações do site<br>Filtro do site<br>Lista de sites permitidos<br>Lista de sites proibidos<br>Controlo da aplicação         | Identificador da aplicação Caminho da aplicação Descrição da aplicação ABDAC26AC-5C666C893 C:Programas!Windows Live Mail A39C46E18-9E41B722 C:Programas!Windows Live Messenger                                                                                                    |
|                                                                                                    | Lista de aplicações proíbidas      Programação da hora     Encerramento     Internet     Filtro do site     Controlo da aplicação | Image: Simple state and the second state and the second state |
|                                                                                                    | Ajuda                                                                                                    | Guardar como OK Cancelar Aplicar                                                                                                    |

Para fechar a aplicação **Controle Parental – Parents Carefree** clicamos no canto superior direito da janela **[Configuração de directriz]** 

| Nome              | Estado   | Tipo                | Descrição            | Data de criação     | Data de modificaçã |
|-------------------|----------|---------------------|----------------------|---------------------|--------------------|
| Configuração base | Activado | Directriz principal | Configuração base Ma | 03-10-2008 10:38:12 | 01-11-2008 19:44:4 |
|                   |          |                     |                      |                     |                    |
|                   |          |                     |                      |                     |                    |
|                   |          |                     |                      |                     |                    |
|                   |          |                     |                      |                     |                    |
|                   |          |                     |                      |                     |                    |
|                   |          |                     |                      |                     |                    |
|                   |          |                     |                      |                     |                    |
|                   |          |                     |                      |                     |                    |
|                   |          |                     |                      |                     |                    |
|                   |          |                     |                      |                     |                    |
|                   |          |                     |                      |                     |                    |
|                   |          |                     |                      |                     |                    |
|                   |          |                     |                      |                     |                    |
|                   |          |                     |                      |                     | 5                  |
|                   |          |                     |                      |                     |                    |
| <u>  </u>         |          |                     | а<br>Т               |                     |                    |

Criar uma conta de correio electrónica gratuita - Live Mail

Vamos iniciar a aplicação - Live Mail – para criarmos a nossa conta de correio electrónico: botão – Iniciar – Todos os programas – Windows Live – Windows Live Mail.

| Windows Media Player          | ····                         |                                        |   |
|-------------------------------|------------------------------|----------------------------------------|---|
|                               | icrosoft Office              | •                                      |   |
| Apresentação Windows XP       | 🛅 Mythware                   | •                                      |   |
|                               | 🛅 Namuga                     | •                                      |   |
| avast! Antivirus              | 🛅 Porto Editora - Referência | •                                      |   |
|                               | 🛅 QuickTime                  | •                                      |   |
| Windows Live Mail             | Tux Paint                    | •                                      |   |
| WE Microsoft Office Word 2007 | 🗑 Windows Live               | Windows Live Home                      |   |
|                               | Adobe Reader 9               | 🍇 Windows Live Messenger               |   |
|                               | 🍥 Apple Software Update      | Galería de retografias do Windows Live | • |
|                               | 칠 Assistência remota         | 🛛 🖃 Windows Liveziail                  |   |
|                               | 🥖 Internet Explorer          |                                        |   |
| Todos os programas            | 🏂 Magic Desktop              |                                        |   |
|                               | 🦉 Mingoville                 |                                        |   |
|                               | 🞉 Photo Story 3 para Windows |                                        |   |
| 🚺 🛃 Iniciar 🔰 🖆 Doc1 -        | 📀 Windows Media Player       |                                        |   |

| 🖴 Vistas rápidas - Win                                                                                                    | dows Live Mail        |                                                                                                    |                                                                                                    |                                                                                                    |       |     | <b>.</b> 2 X                       |
|----------------------------------------------------------------------------------------------------|-----------------------|----------------------------------------------------------------------------------------------------|----------------------------------------------------------------------------------------------------|----------------------------------------------------------------------------------------------------|-------|-----|------------------------------------|
| 📑 Novo 🔹 📲 Enviar/R                                                                                                    | Receber 🔹 , 🗿 Localiz | ar 🚺 🖄                                                                                                    |                                                                                                    |                                                                                                    | - 🛼 - | 0   | 🔊 Início de sessão no Windows Live |
| <ul> <li>Vistas rápidas</li> <li>Correio electrónica</li> <li>Não lido de Conta</li> <li>Feeds não lidos</li> <li>A Enviar</li> <li>A Enviar</li> <li>A dicionar uma conta</li> <li>Correio</li> <li>Contactos</li> <li>Feeds</li> </ul> | 0<br>ct               | Adicionar uma Conta de<br>Introduza as informações d<br>Endereço de correio electró<br>Palavra-passe:<br>Como deve o nome aparec<br>conta?<br>Nome a Apresenta: | Correio Electrónico<br>a sua conta de correio electróni<br>nico:<br>exemplo555@hotmail.con<br>Obter uma conta de correi<br>Obter uma conta de correi<br>ele mensagens de correio ele<br>Por exemplo: Jorge Santo<br>as definições para a conta de ele<br>Cartero | o abaixo:<br><u>o electrónico gratuita</u><br>se<br>ctrónico enviadas desta<br>s<br>orreio electrónico.<br>eder Seguinte > Can |       |     |                                    |
| Newsgroups                                                                                                    |                       |                                                                                                    |                                                                                                    |                                                                                                    |       |     |                                    |
|                                                                                                    |                       |                                                                                                    | Lease and the second second second second second second second second second second second second second second                                                                                                    |                                                                                                    |       |     | 📄 Não existem novas mensagens      |
| 🛃 Iniciar 🔰 📓                                                                                                    | Doc1 - Microsoft W    | 🕘 Ecrã de boas-vinda                                                                                                    | Cannot Find Server                                                                                                    | 📑 Vistas rápidas - Win                                                                                                    | PT    | -06 | 🖟 💽 🛒 🌒 🧐 🏷 🍃 🛅 📍 🦁 20:53 –        |

Como ainda não temos conta, clicamos em - Obter uma conta de correio electrónico gratuita.

Para iniciar a criação da conta de correio electrónico gratuita, clicamos no botão – **Obter** – da opção **Windows Live Hotmail.** 

| 🙆 As suas opções de correio electrónico - Windows Inte 🔒 💽 💽 🔛 📖 🔍 💷                                               |                                                                                                    |
|----------------------------------------------------------------------------------------------------|----------------------------------------------------------------------------------------------------|
| thtp://get.live.com/mail/options                                                                                   | Live Search                                                                                                    |
| 🚖 💠 😁 🔹 🗃 Registration of avast 🎉 Cannot Find Server 🛛 🎉 Cannot Find Server                                        | K 📄 🦄 🔻 🗟 🔹 🖶 🔻 📴 Página 👻 🎯 Ferramentas 🔹 🎽                                                                                 |
| 🦉 Serviços do Windows Live™                                                                                        | <u>^</u>                                                                                                    |
| Windows Live Hotmail<br>Obter só o Hotmail ou integrado num vasto conjunto de serviços do Windows Live             |                                                                                                    |
|                                                                                                    |                                                                                                    |
| Windows Live Hotmail                                                                                               | Serviços do Windows Live<br>(incluindo o Hotmail)                                                                            |
| Mais informações<br>Obter                                                                                          | Mais informações<br>Obter                                                                                                    |
| Mantenha-se em contacto, onde<br>uer que tenha acesso à Internet<br>coma sua conta de correio<br>electronim pa Web | Obtenha o conjunto completo de<br>ferramentas que o ajudam a<br>manter-se em contacto e a<br>partilhar, esteja onde estiver: |
| Concluído                                                                                                    | 🌍 Internet 🔍 100% 👻 🛒                                                                                                    |
| 🛃 Iniciar 📓 Doct - Microsoft W 👔 Ecrã de boas-vinda 🌈 As suas opções de 📧 Vistas rápid                             | as - Win PT 🖃 🚯 🕄 💐 🌒 🦻 📚 🥥 🔃 📍 🤣 20:58                                                                                      |

Neste processo de registo, para criar a nossa caixa de correio, vamos ter que seguir os sucessivos passos que vão aparecendo no nosso ecrã:

 Primeiro - escrever o nome que queremos no nosso correio electrónico, por exemplo: nome+apelido+ano de nascimento. Depois, temos que verificar a disponibilidade do nome escolhido – clicamos no botão – Verificar disponibilidade.

| Inscreva-se no Windows Live - Windows Internet Exp         Image: State of the state of the state of the | Samenyacova=wczy roza rozz rozzmano vyrote A A V Live Search P •<br>Samenyacova=wczy roza rozzmano vyrote A A V Live Search P •<br>Server A Inscreva-se no · X A · A · P Agina • @ Ferramentas • * |
|----------------------------------------------------------------------------------------------------|----------------------------------------------------------------------------------------------------|
| Mindows Live                                                                                                    | ^                                                                                                    |
| Inscreva-se no Windows Live<br>*Campos obrigatórios<br>Tem uma conta de Microsoft I                                                                                                    | Passport, Hotmail, Messenger ou MSN?                                                                                                    |
| I o sed Windows Live ID<br>Windows Live ID:<br>Verificar disponibilida                                                                                                    | live.cut.pt<br>de<br>O Windows Live ID será utilizado para<br>iniciar sessão em sites e serviços do<br>Windows Live ID.<br>Obter ajuda para isto                                                   |
| Escolha uma palavra-passo<br>"Escreva a palavra-<br>passe: Minimo de seis caracte<br>maiúsculas e minúscul                                                                                                    | res; sensível a<br>ss                                                                                                    |

Se o nome escolhido já existir, o **Live Mail** dá-nos um conjunto de opções disponíveis, e podemos escolher, entre estas, a que mais nos agrada, ou tentar um novo nome para o endereço de correio. Como neste caso o nome escolhido foi **jorged** e já existia, escolhemos outro nome - **jorge.freire.** Desta vez, a mensagem é que este endereço está disponível.

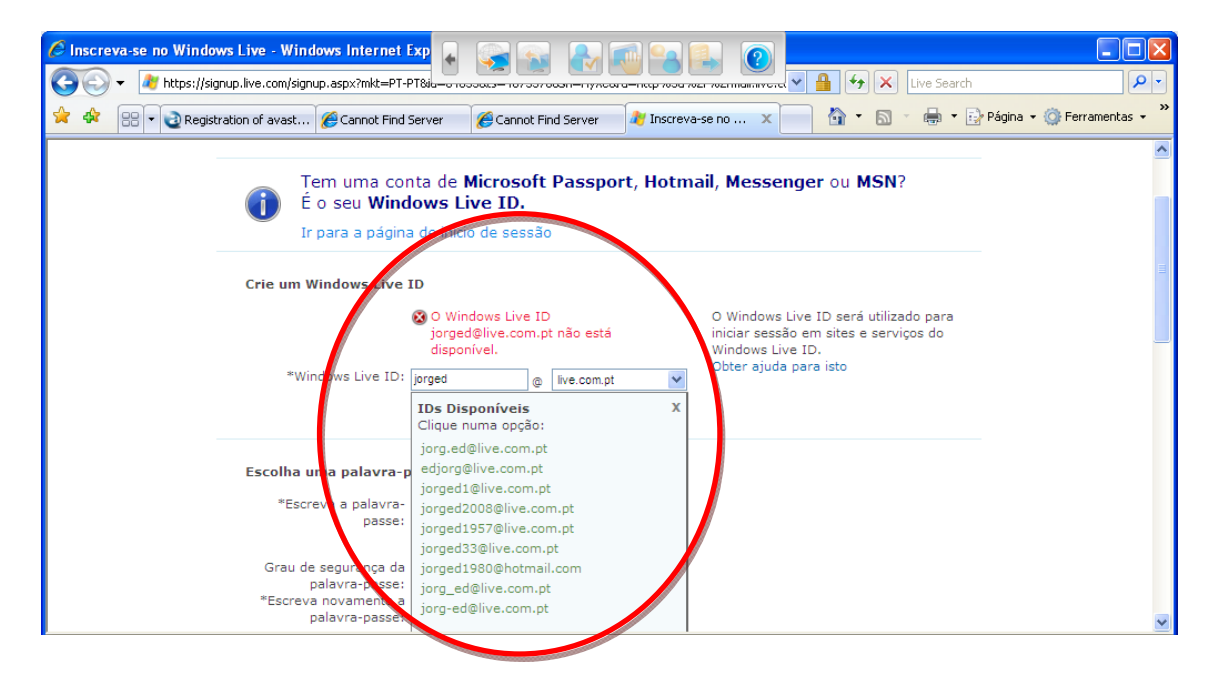

| Conscreva-se no Windows Live - Windows Internet Exp         Conscreva-se no Windows Live - Windows Internet Exp         Conscreva-se no Windows Live - Windows Internet Exp         Conscreva-se no Windows Live - Windows Internet Exp         Conscreva-se no Windows Live - Windows Internet Exp         Conscreva-se no Windows Live - Windows Internet Exp         Conscreva-se no Windows Live - Windows Internet Exp         Conscreva-se no Windows Live - Windows Internet Exp         Conscreva-se no Windows Live - Windows Internet Exp         Conscreva-se no Windows Live - Windows Internet Exp         Conscreva-se no Windows Live - Windows Internet Exp         Conscreva-se no Windows Live - Windows Internet Exp         Conscreva-se no Windows Live - Windows Internet Exp         Conscreva-se no Windows Internet Exp         Conscreva-se no Windows Internet Exp         Conscreva-se no Windows Internet Exp         Conscreva-se no Windows Internet Exp         Conscreva-se no Windows Internet Exp         Conscreva-se no Windows Internet Exp         Conscreva-se no Windows Internet Exp         Conscreva-se no Windows Internet Exp         Conscreva-se no Windows Internet Exp         Conscreva-se no Windows Internet Exp         Conscreva-se no Windows Internet Exp         Conscreva-se no Windows Internet Exp         Conscreva-se no Windows Internet Exp | Página • @ Ferramentas • |
|----------------------------------------------------------------------------------------------------|--------------------------|
| Mindows Live                                                                                                    | <u> </u>                 |
| "Campos obrigatórios<br>                                                                                                    |                          |
| É o seu Windows Live ID.      Ir para a página de início de sessão                                                                                                    |                          |
| Crie um Windows Live ID                                                                                                    |                          |
| Escolha uma palavra-passe<br>*Escreva a palavra-<br>passe:                                                                                                    | ×                        |

Estamos em condições de continuar o nosso registo, com a criação de uma palavra-passe. A palavra-passe deve ter entre 7 a 16 caracteres.

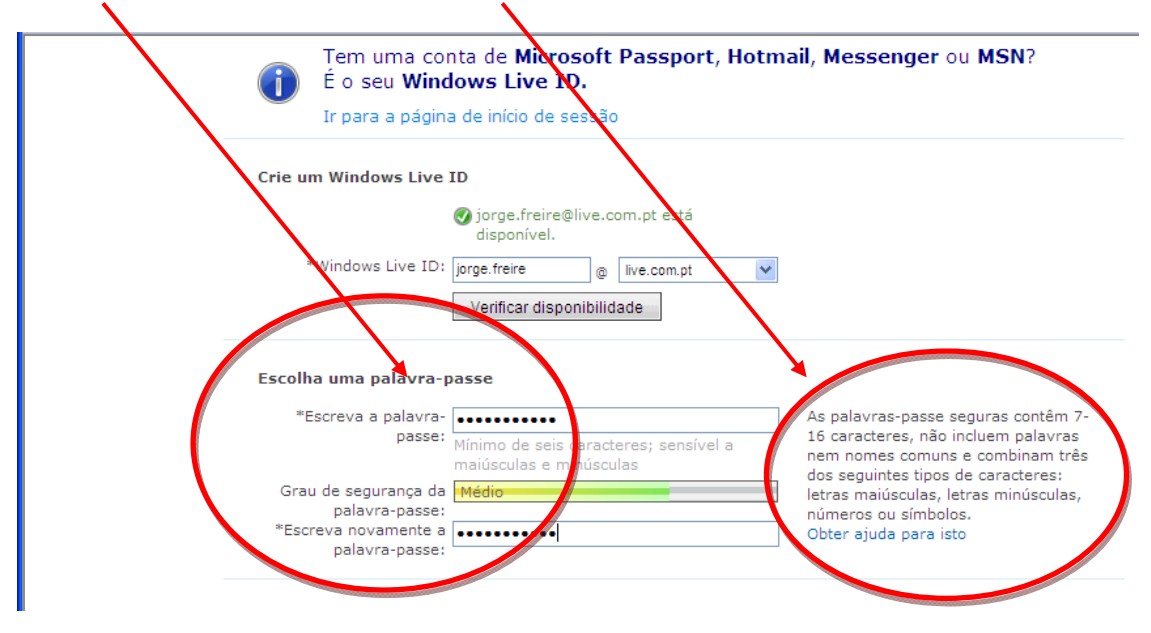

Aconselhamos, a ter por perto uma caneta e uma folha de papel, para escrever o endereço e a palavra-passe escolhida.

Os campos que temos de preencher são os que se referem às informações de **reposição da palavra-passe** e dados pessoais: **nome, apelido, sexo, ano de nascimento,...** 

| electrónico alternativo:                                     | Contractors of the second second second second second second second second second second second second second s |                                                                                                    |
|--------------------------------------------------------------|----------------------------------------------------------------------------------------------------|----------------------------------------------------------------------------------------------------|
|                                                              | ID                                                                                                    |                                                                                                    |
| *Pergunta:                                                   | Professor favorito                                                                                              |                                                                                                    |
| *Resposta secreta:                                           | coreano                                                                                                    |                                                                                                    |
|                                                              | Mínimo de cinco caracteres; não é sensíver<br>a maiúsculas e minúsculas                                         |                                                                                                    |
|                                                              |                                                                                                    |                                                                                                    |
| tome:                                                        | Jorge                                                                                                    | Estas informações ajudam-nos a<br>personalizar a sua experiência no                                                                                             |
| *Apelido:                                                    | Jorge<br>Freire                                                                                                 | Estas informações ajudam-nos a<br>personalizar a sua experiência no<br>Wodows Live.                                                                             |
| *Apelido:<br>*Sexo:                                          | Jorge<br>Freire<br>Masculino O Feminino                                                                         | Estas informações ajudam-nos a<br>personalizar a sua experiência no<br>Wadows Live.<br>Obte ajuda para isto                                                     |
| *Apelido:<br>*Sexo:<br>*Ano de nascimento:                   | Jorge<br>Freire<br>Masculino O Feminino<br>1958                                                                 | Estas informações ajudam-nos a<br>personalizar a sua experiência no<br>Windows Live.<br>Obte ajuda para isto<br>Privaciende para Residentes na União            |
| *Apelido:<br>*Sexo:<br>*Ano de nascimento:                   | Jorge<br>Freire<br>Masculino O Feminino<br>1958<br>Exemplo: 1999                                                | Estas informações ajudam-nos a<br>personalizar a sua experiência no<br>Windows Live.<br>Obte ajuda para isto<br>Privacionde para Residentes na União<br>Europei |
| *Apelido:<br>*Sexo:<br>**Ano de nascimento:<br>*País/Região: | Jorge<br>Freire<br>Masculino O Feminino<br>1958<br>Exemplo: 1999<br>Portugal                                    | Estas informações ajudam-nos a<br>personalizar a sua experiência no<br>Windows Live.<br>Obta ajuda para isto<br>Privacionde para Residentes na União<br>Europei |

Como forma de segurança, o programa de registo on-line solicita que se escrevam os caracteres que aparecem na imagem no campo respectivo. Depois de os escrever, clique no botão – Aceito.

| 🛠 😁 🛛 🕹 Reg | stration of avast 🏾 🏀 Cannot                                                  | ind Server 🛛 🏉 Can | not Find Server 🛛 🍂 Ir | iscreva-se no X          | 🚯 • 📾 • 🖶 •      |
|-------------|-------------------------------------------------------------------------------|--------------------|------------------------|--------------------------|------------------|
|             | *Ano de nasciment                                                             | te: 1958           |                        |                          |                  |
|             | *País/Regiâ                                                                   | ăo: Portugal       |                        | ~                        |                  |
|             | *Código Post                                                                  | al: 1710-355       |                        |                          |                  |
|             | *Escreva os caractere                                                         | SS: ATSW5CYX       |                        |                          |                  |
|             |                                                                               |                    |                        |                          |                  |
|             | Reveja e aceite os c                                                          | ontratos           |                        |                          |                  |
|             | <b>Reveja e aceite os c</b><br>Ao clicar em <b>Aceito</b> , c<br>Privacidade. | contratos          | mos do Contrato de Se  | rviços do Windows Live e | da Declaração de |

Agora, que já temos uma conta de correio electrónica, podemos avançar para o registo do avast! Antivírus.

| Windows Live Hotmail - Windows | ws Internet Explorer                                                                       |                                     |
|--------------------------------|--------------------------------------------------------------------------------------------|-------------------------------------|
| 😭 🎶 🔠 🔹 🧕 Registration of a    | vast 🖉 Email Hosting - Web 🌾 As suas opções de c 🌾 Windows Live Ho 🗴 👘 🔨 🔯 🖬 🔹 📴 🎽 🏹 Págir | .a 🔹 🎯 Ferramentas 👻                |
| Ga                             | nha um Descobre as<br>três diferenças<br>nas imagens<br>abaixo.                            | ^                                   |
| 😂 Windows Live~                | Home Page Hotmail Spaces OneCare Mais • MSN Procurar na Web $ ho$                          | Jorge <b>▼</b> 🚨<br>terminar sessão |
| Hotmail                        | Noro   Eliminar 🛛 Publicidade não solicitada   Marcar como 🔻 Mover para 🔻   🖶              | Opções 🔻 🔞                          |
| jorge.freire@live.com.pt       | Ordenar por • Procurar no seu correi                                                       | o elect. 🔎                          |
| A Receber                      | 🔽 🗟 Serviços para Membros Introdução ao Windows Live Hotmail                               | 20:14                               |
| Publicidade não solici         |                                                                                            |                                     |
| Rascunhos                      |                                                                                            |                                     |
| Enviado                        |                                                                                            |                                     |
| Eliminado 🎽                    |                                                                                            |                                     |
| Locais relacionados            |                                                                                            |                                     |
| Lista de contactos             |                                                                                            |                                     |
| Calendário                     |                                                                                            |                                     |
| <                              |                                                                                            | ×                                   |
|                                | Português (Portugal)                                                                       | 🔍 100% 🔻                            |
| 🛃 Iniciar 🛛 🔄 Doc1 - Micro     | oft W 💿 Ecrã de boas-vinda 🌈 Windows Live Hotm 🖻 Vistas rápidas - Win PT 📧 🕽 🛞 💟 🛒 🏟       | ) 🗞 🥪 🛄 🥐 😻 21:36 .                 |

Minimize a janela da sua conta de correio electrónico do Hotmail. Vamos iniciar o registo do programa antivírus - *avast!.* 

Podemos iniciar o programa – antivírus – *avast!* clicando

no ícone do antivírus existente no ambiente de trabalho.

Se não tivermos o ícone de atalho no ambiente de trabalho, para iniciar o – *avast!* clicamos no botão: Iniciar – opção - Todos os programas – procuramos avast! Antivírus – e clicamos em avast! Antivírus

| Cn 10 - 0 +                                                                                                    |                                      |                                  |                    |
|----------------------------------------------------------------------------------------------------|--------------------------------------|----------------------------------|--------------------|
| Base maerr L                                                                                                    | Configurar acesso a programas e pred | ennições 👘 🦉 Windows Movie Maker |                    |
| THE X                                                                                                    | Parents Carefree                     | avast! Anthrica                  | Akuda              |
| Calbru(Corpa)                                                                                                    | Windows Catalog                      |                                  | Wasti Antivirus    |
| ERTE                                                                                                    | Windows Update                       |                                  | 2 avasti Web Site  |
|                                                                                                    | C Acessórios                         |                                  |                    |
| 20                                                                                                    | Arranque                             | •                                |                    |
| Internet Explorer                                                                                                    | Childsplay                           |                                  |                    |
| A                                                                                                    | CleMat 1.00                          |                                  |                    |
| Correio electrónico                                                                                                    | Ensinar e Aprender                   |                                  |                    |
| 0                                                                                                    | ages (                               |                                  |                    |
| Windows Media Player                                                                                                    | Microsoft Office                     |                                  |                    |
| Airment as in Westwar 10                                                                                                    | Mytheutre                            |                                  |                    |
| O THE REAL OF THE REAL OF THE | 🐑 Namuga                             |                                  |                    |
| avasti Antivirus                                                                                                    | Porto Editora - Referência           |                                  |                    |
| 100                                                                                                    | CuickTime                            |                                  | (Shine)            |
| Microsoft Office Word 2007                                                                                                    | 🛅 Tux Point                          | •                                |                    |
|                                                                                                    | Windows Live                         |                                  |                    |
|                                                                                                    | Adobe Reader 9                       |                                  |                    |
|                                                                                                    | (m) Apple Software Update            |                                  |                    |
|                                                                                                    | Assistência remota                   |                                  |                    |
|                                                                                                    | 2 Internet Explorer                  |                                  |                    |
| Todos os programas 💧                                                                                                    | A Madic Desktop                      |                                  | ka                 |
|                                                                                                    | 10 Microsofte                        |                                  |                    |
|                                                                                                    | Photo Sory 3 para Windows            |                                  | 100 CL 3 E 100% (- |
| 🐉 Iniciar 🔰 🖬 🕬                                                                                                    | A Westware Marka Planar              |                                  | 100000000          |

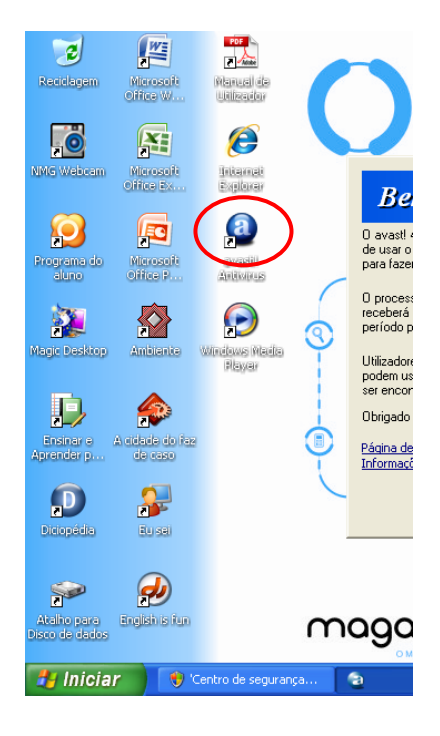

Ao iniciar o *avast!* a primeira mensagem que recebemos no ecrã é a de que devemos fazer o registo do programa no site para recebermos a **chave de licença válida.** 

Para aceder à página de registo *on-line* do *avast!* Clicamos na hiperligação -

Página de registo do avast! Home Edition Informações do avast! Professional Edition

#### Bem-vindo ao avast! Home Edition!

O avast! 4 Home Edition é gratuito para uso doméstico e não-comercial. Contudo, antes de usar o produto, solicitamos-lhe gentilmente para o registar no nosso site. Tem 60 dias para fazer o registo.

O processo de registo irá demorar apenas alguns minutos, e uma vez terminado, receberá a sua chave de licença válida por 14 meses. Naturalmente, depois desse período poderá registar-se novamente e receber uma nova chave...

Utilizadores comerciais (não-domésticos) e os que procuram a derradeira segurança podem usar o avast! Professional Edition. Mais informações acerca deste produto podem ser encontradas no nosso site.

Obrigado por escolher o avast! Nós desejamos-lhe boa sorte e poucos vírus.

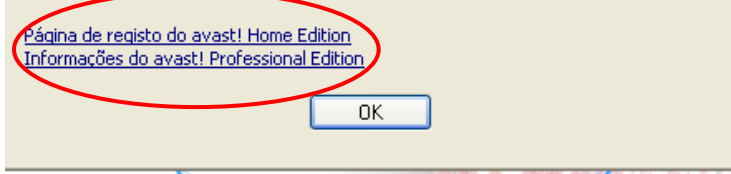

Na página de registo – escolhemos a opção:

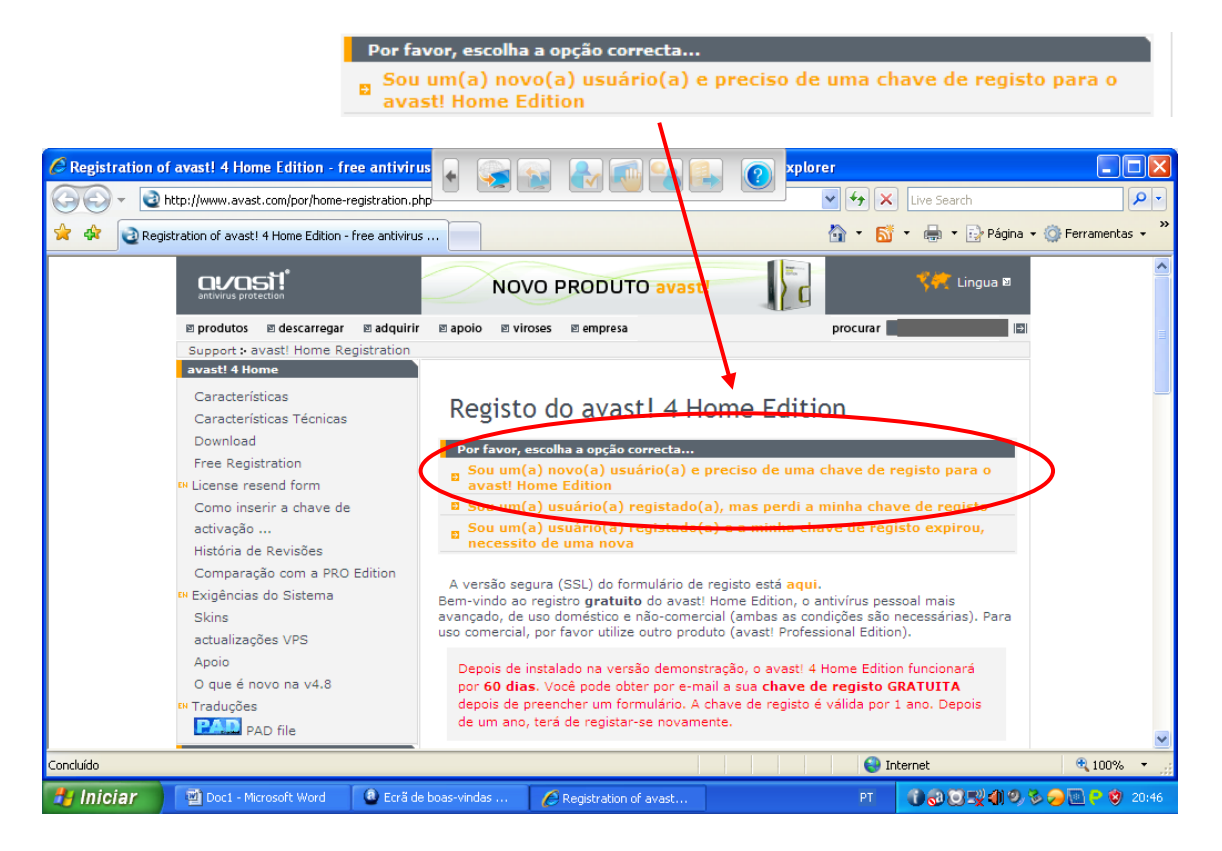

#### Devemos ler as informações antes de fazer o registo.

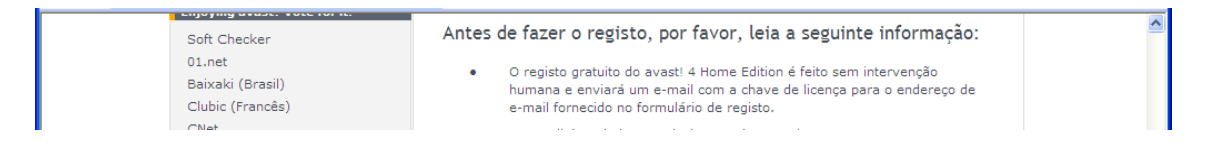

Depois de se certificar que está de acordo, passamos à fase seguinte - o registo propriamente dito.

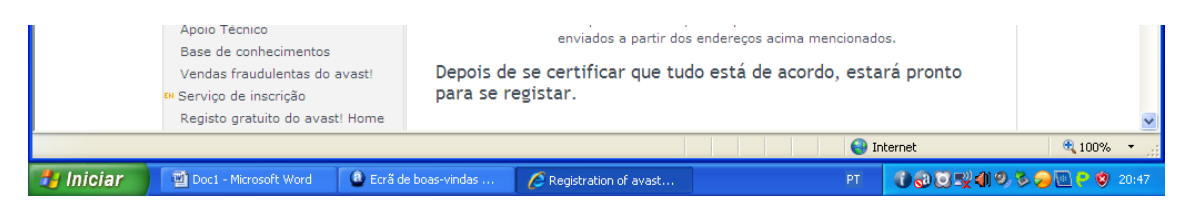

Arrastar a barra de deslizamento lateral do ecrã para baixo até ao formulário de registo:

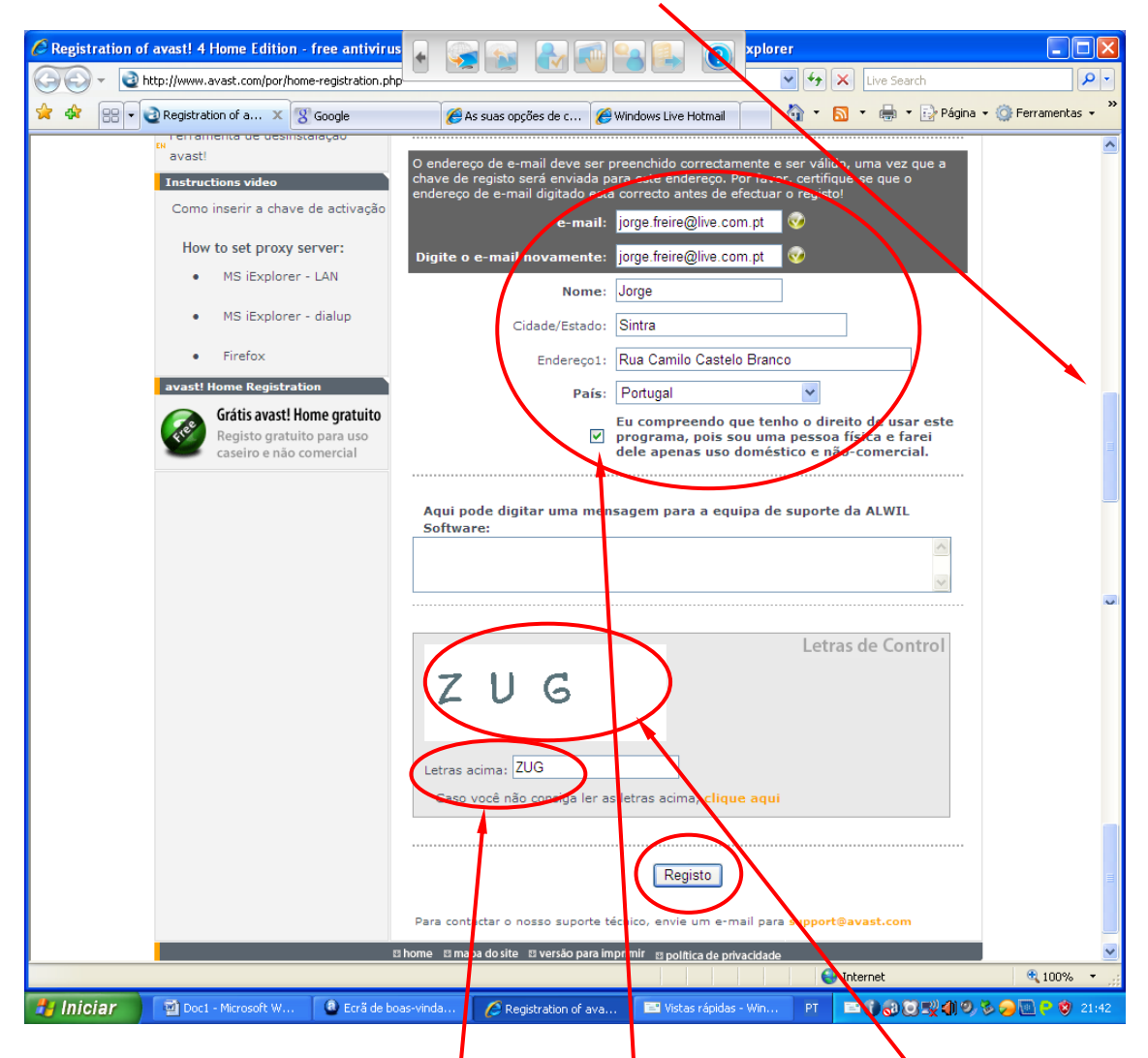

No formulário tem de preencher os campos: e-mail, Digite o e-mail novamente, Nome, Cidade/Estado, Endereço, País e não se esqueça de marcar a opção – Eu compreendo que tenho direito de usar...

Na zona cinzenta – no campo – Letras acima – escrever as letras que aparecem na imagem.

Depois para concluir o registe clique no botão - Registo

De seguida o programa vai enviar para o seu endereço de correio electrónico a chave de registo.

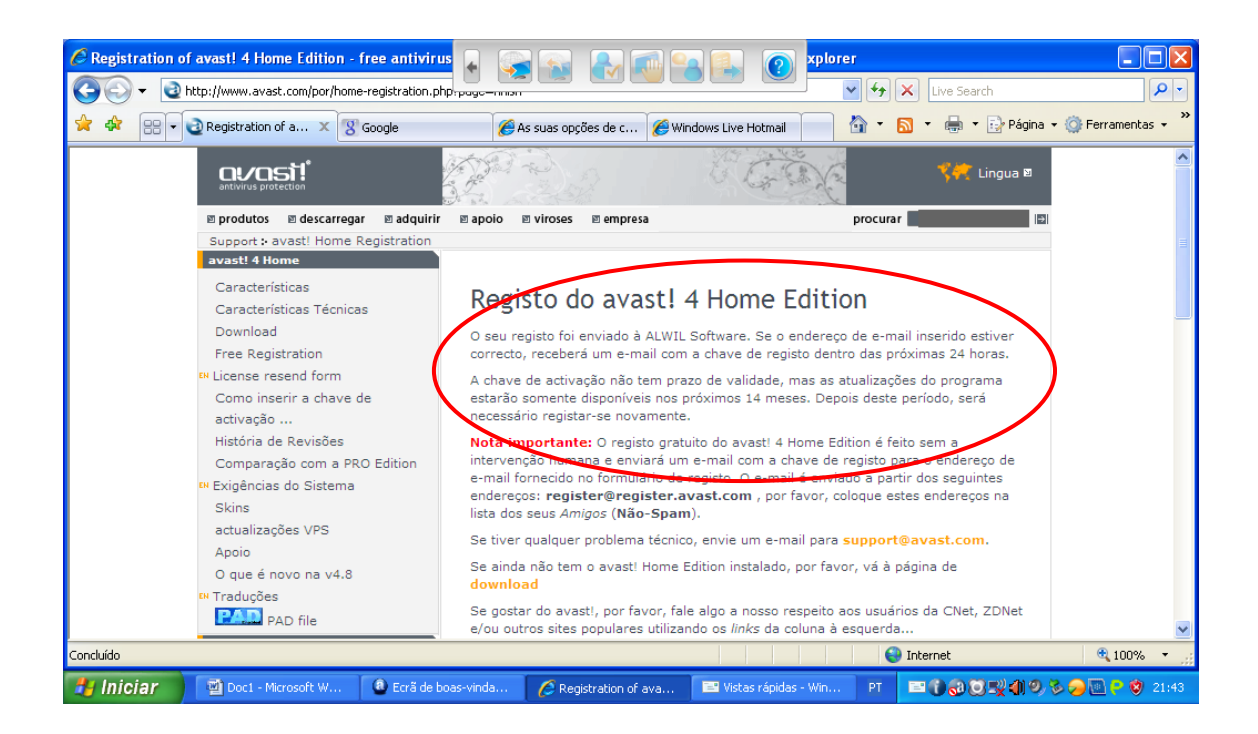

Vá agora ao seu correio electrónico para verificar se já recebeu a mensagem com a chave de registo.

| C Windows Live Hotmail - Windo                              | ws Internet Explorer      |                                  |                        | ↔ 🗙 Live Search             |                     |
|-------------------------------------------------------------|---------------------------|----------------------------------|------------------------|-----------------------------|---------------------|
| 🔶 🔅 😁 🔹 🌏 Registration of a                                 | vast 🞖 Google             | 🏉 As suas opções de c 🏼 🏉 Wind   | lows Live Ho X         | 🔹 🔝 👻 🖶 🔹 🔂 Página -        | 🕶 🎯 Ferramentas 👻 🎇 |
|                                                             |                           |                                  | combinação e           | ganha uma                   |                     |
| <i>犁</i> Windows Live~                                      | Home Page Hotmail S       | Spaces OneCare Mais • MSN        | Procurar na Web        | P                           | Jorge • 🚨           |
| Hotmail                                                     | Novo Eliminar Publicio    | dade não solicitada   Marcar com | o 🔹 Mover para 🔹   🖶   |                             | Opções 🔹 🔞 🔹        |
| jorge.freire@live.com.pt                                    | 📋 Ordenar por 🔹           |                                  |                        | Procurar no seu correio ele | ect. 🔎              |
| A Receber (1)                                               | 📃 🖂 register@registe      | er.avas avast! Registra          | ition                  |                             | 20:43               |
| Publicidade não solici<br>Rascunhos<br>Enviado<br>Fliminado | 🛛 🖂 Serviços para Me      | embros Introdução ao             | Windows Live Hotmail   |                             | 20:14               |
| Hoje                                                        |                           |                                  |                        |                             |                     |
| Lista de contactos                                          |                           |                                  |                        |                             |                     |
| Calendário                                                  |                           |                                  |                        |                             | ~                   |
| <                                                           |                           |                                  |                        |                             | >                   |
|                                                             |                           |                                  |                        | 😜 Internet                  | 🔍 100% 🔻 🛒          |
| 🛃 Iniciar 🛛 🖾 Doc1 - Micros                                 | oft W 🛛 🙆 Ecrã de boas-vi | nda 🌈 Windows Live Hotm          | 📑 Vistas rápidas - Win | рт 🔳 🗑 🔊 🕄 🌒 🤊 🖞            | i 21:44 😥 🥪 🖗 🗞     |

Abra a mensagem (fazendo duplo clique em cima dela) e se não for visível a chave, deve rolar o ecrã na barra de deslizamento do seu programa de correio electrónico até visualizar a sua chave.

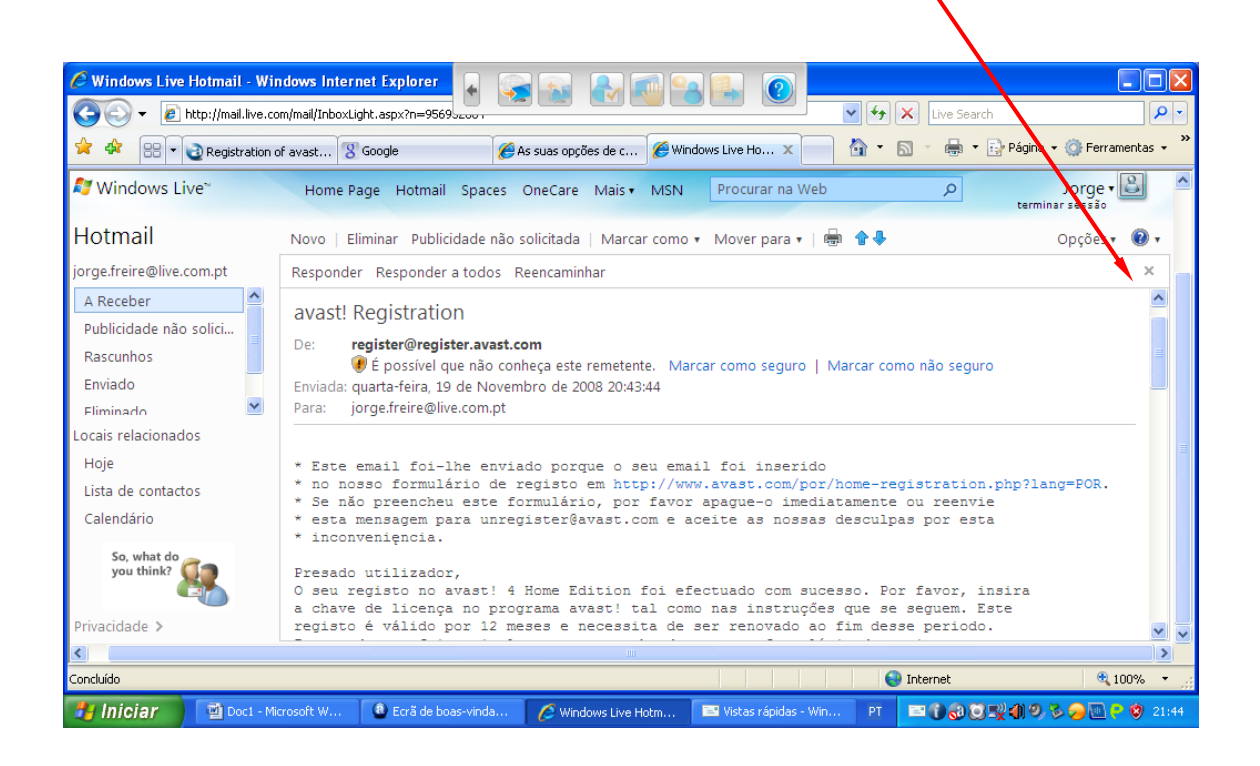

| 🖉 Windows Live Hotmail - Win | dows Internet Explorer 🔒 😪 😪 💦 📾 😪 🕵 🕐                                                                                                    |                     |
|------------------------------|----------------------------------------------------------------------------------------------------|---------------------|
| 😋 🕤 👻 🙋 http://mail.live.co  | m/mail/InboxLight.aspx?n=9569                                                                                                    | - ۹                 |
| 🚖 🕸 🔡 🛛 🍓 Registration o     | f avast 🎖 Google 🏉 As suas opções de c 🌈 Windows Live Ho 🗙 🏠 🔹 👼 🔹 📴 Página 🔹                                                                                        | · 🎯 Ferramentas 🗸 💙 |
| 💐 Windows Live~              | Home Page Hotmail Spaces OneCare Mais MSN Procurar na Web p                                                                                                    | Jorge • 🚨 🧉         |
| Hotmail                      | Novo   Eliminar Publicidade não solicitada   Marcar como 🗸 Mover para 🕇   🖶 🕈 🖡                                                                                      | Opções 🔹 🔞 🔹        |
| jorge.freire@live.com.pt     | Responder Responder a todos Reencaminhar                                                                                                    | ×                   |
| A Receber                    | * Se nao preencheu este formulario, por favor apague-o imediatamente ou reenvie                                                                                      | ~                   |
| Publicidade não solici       | * esta mensagem para unregistergavast.com e aceite as nossas descuipas por esta * inconveniencia.                                                                    |                     |
| Rascunhos                    | Presedo utilizador                                                                                                    |                     |
| Enviado                      | O seu registo no avast! 4 Home Edition foi efectuado com sucesso. Por favor, insira                                                                                  |                     |
| Fliminado                    | a chave de licença no programa avast! tal como nas instruções que se seguem. Este<br>registo é válido por 12 meses e necessita de ser renovado ao fim desse periodo. |                     |
| Locais relacionados          | Isto pode ser feito simplesmente preenchendo o nosso formulário de registo e                                                                                         |                     |
| Hoje                         | inserindo uma nova chave no programa.                                                                                                    |                     |
| Lista de contactos           | l sua chave de licença é                                                                                                    |                     |
| Calendário                   | cortar aqui                                                                                                    |                     |
| So, what do<br>you think?    | W90948258H6100A1106-K4HZUICE<br>cortar aqui                                                                                                    |                     |
|                              | As condições da licença do reeso Home Edition permitem-lhe usar a chave para                                                                                         |                     |
| Privacidade >                | fins não comerciais pessoais em casa, apenas em computadores com sistema operacional b<br>em Windows.                                                                | aseado              |
| <                            |                                                                                                    | >                   |
| Concluído                    | 😜 Internet                                                                                                    | 🔍 100% 🔻            |
| 🛃 Iniciar 🛛 🔄 Doc1 - Mic     | rosoft W 🔞 Ecrã de boas-vinda 🌈 Windows Live Hotm 🖻 Vistas rápidas - Win PT 📑 🕄 🖓 🔘 🛒 🌒 🤊                                                                            | 21:45 😵 🔁 🖉         |

Seleccione a chave e copie-a para a memória do computador, fazendo ctrl+c

Faça correr o programa antivírus – *avast!* e clique no botão **Registo.** 

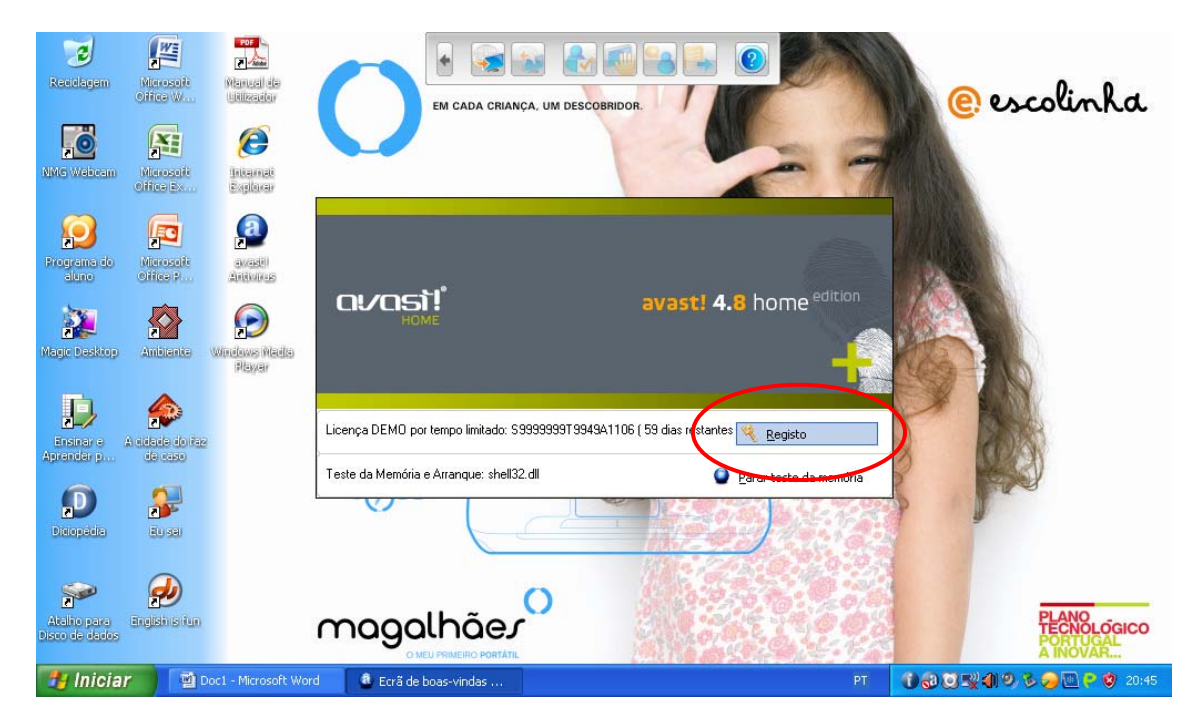

Introduza a chave digitando-a no rectângulo branco ou faça **ctrl+v** para colar a cópia da chave que está em memória.

| Reactingen Manual de Unitedar                       | EM CADA CRIANÇA, UM DESCOBRIDOR. |             | @escolinka                                   |
|-----------------------------------------------------|----------------------------------|-------------|----------------------------------------------|
| NMS Webcam Microsoft Internet<br>Office Ex Explorer |                                  | ~ 7         |                                              |
| Programa do<br>Microsoft<br>aluno                   | Registo                          |             |                                              |
| Magic testrop                                       |                                  | home entron |                                              |
| Aprender p. Acidado dolfae<br>de caso               | Licença DEMO por tempo           | Registo     |                                              |
| Dicopádia Eu sei                                    |                                  |             |                                              |
| Atalia para<br>Disco da dados                       | magalhãe                         |             | PLANO<br>TECNOLÓGICO<br>PORTUGAL<br>A INOVAR |
| 🛃 Iniciar 🕥 🗐 Doc1 - Microsoft W                    | ord 🔹 Ecrã de boas-vindas        | PT          | 1 20:42                                      |

| 🖼 Vistas rápidas - Windows Live                                                                        | Mail                           |                                               |                                                                                           |                    |           | - 8 ×                                  |
|----------------------------------------------------------------------------------------------------|--------------------------------|-----------------------------------------------|-------------------------------------------------------------------------------------------|--------------------|-----------|----------------------------------------|
| 📑 Novo 🔹 📲 Enviar/Receber 🔹                                                                            | 🔊 Localizar                    |                                               |                                                                                           |                    | 1 - 🔍 - 🤉 | ) 👘 🔊 Início de sessão no Windows Live |
| Vistas rápidas     N       Precional     N       Não lido de Contact     N       Feeds não lidos     N | Adicionar um<br>Introduza as i | a Conta de Correio<br>nformações da sua conta | Electrónico<br>de correio electrónico aba                                                 | X0:                | X         |                                        |
| 📓 A Enviar                                                                                             |                                |                                               |                                                                                           |                    |           |                                        |
| Adicionar uma conta                                                                                    | Licença DEMO pr                | Introduza a su<br>iveogetezese<br>or tempo    | Registo<br>a chave de licença:<br>l6100A1106+K4HZUICE<br>Register do progr<br>QK<br>Qance |                    | e edition |                                        |
|                                                                                                    | Teste da memória               | terminado. Feche esta jar                     | nela para continuar.                                                                      | Continuar          |           |                                        |
|                                                                                                    |                                |                                               | Constantial                                                                               |                    | Consider  |                                        |
| Correio                                                                                                |                                |                                               | Ketroceder                                                                                | seguinte >         | Lancelar  |                                        |
| Contactos                                                                                              | 1. A.                          |                                               |                                                                                           |                    |           |                                        |
| Feeds                                                                                                  |                                |                                               |                                                                                           |                    |           |                                        |
| Rewsgroups                                                                                             |                                |                                               |                                                                                           |                    |           |                                        |
|                                                                                                    |                                |                                               |                                                                                           |                    |           |                                        |
| 🐉 Iniciar 🛛 🗐 Doc1 - Micro                                                                             | osoft W 🕘 Ecrã de bo           | oas-vinda 🌈 Wind                              | lows Live Hotm 📧                                                                          | Vistas rápidas - W | in PT 🔳   | D 🔂 🖸 🔜 🌒 🕫 🥪 🛄 🕈 🤣 21:47              |

Depois de ter a chave visível, faça **ok** para terminar o processo de registo.

A chave da licença foi introduzida com sucesso.

| 📑 Vistas rápidas - Windows Live M                                                                                                    | uil.                              |                                                |                                                                       |                    |                      |              | 🔳 🖪 🔳                              |
|----------------------------------------------------------------------------------------------------|-----------------------------------|------------------------------------------------|-----------------------------------------------------------------------|--------------------|----------------------|--------------|------------------------------------|
| 🌁 Novo 🔹 📲 Enviar/Receber 🔹 🏄                                                                                                    | Localizar                         |                                                |                                                                       |                    | 1 - 1                | <b>↓</b> • @ | 🔊 Início de sessão no Windows Live |
| <ul> <li>Vistas rápidas</li> <li>Correio electrónico</li> <li>Não lido de Contact</li> <li>Feeds não lidos</li> <li>A Enviar</li> </ul> | Adicionar un<br>Introduza as      | na Conta de Correic<br>informações da sua cont | Electrónico<br>a de correio electrónico aba                           | жо:                |                      | ×            |                                    |
| Adicionar uma conta                                                                                                    | <b>הייס</b> ג                     | A chave de li                                  | Dogisto<br>avasti:<br>Obrigado.<br>cença foi introduzida com su<br>QK | icesso.            | e <sup>editior</sup> |              |                                    |
|                                                                                                    | Licença DEMO p<br>Teste da memóri | oor tempo                                      | anela para continuar.                                                 | Continua           | gisto<br>r           |              |                                    |
| Correio                                                                                                    |                                   |                                                | < Retroceder                                                          | Seguinte >         | Cancelar             |              |                                    |
| Contactos                                                                                                    | <u></u>                           |                                                |                                                                       |                    |                      |              |                                    |
| S Feeds                                                                                                    |                                   |                                                |                                                                       |                    |                      |              |                                    |
| Prewsgroups                                                                                                    |                                   |                                                |                                                                       |                    |                      |              |                                    |
|                                                                                                    |                                   |                                                |                                                                       |                    |                      |              |                                    |
| 🐉 Iniciar 🔄 🖄 Doc1 - Microsof                                                                                                    | t W 🙆 Ecrã de t                   | ooas-vinda 🌈 Wi                                | ndows Live Hotm 📧                                                     | Vistas rápidas - V | Vin PT               | =0           | 🕄 🖸 🛒 🌒 🔍 🏷 🔗 🛄 🤗 🦁 21:47 -        |

Agora, com o programa devidamente licenciado, pode clicar no botão **Continuar** para fazer as actualizações necessárias do *avast!* antivírus.

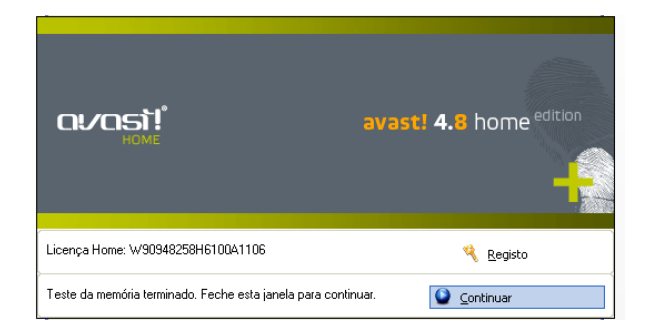

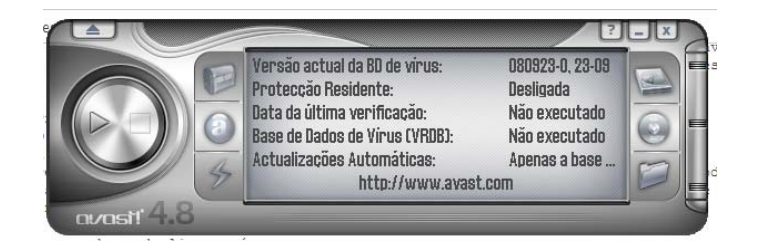

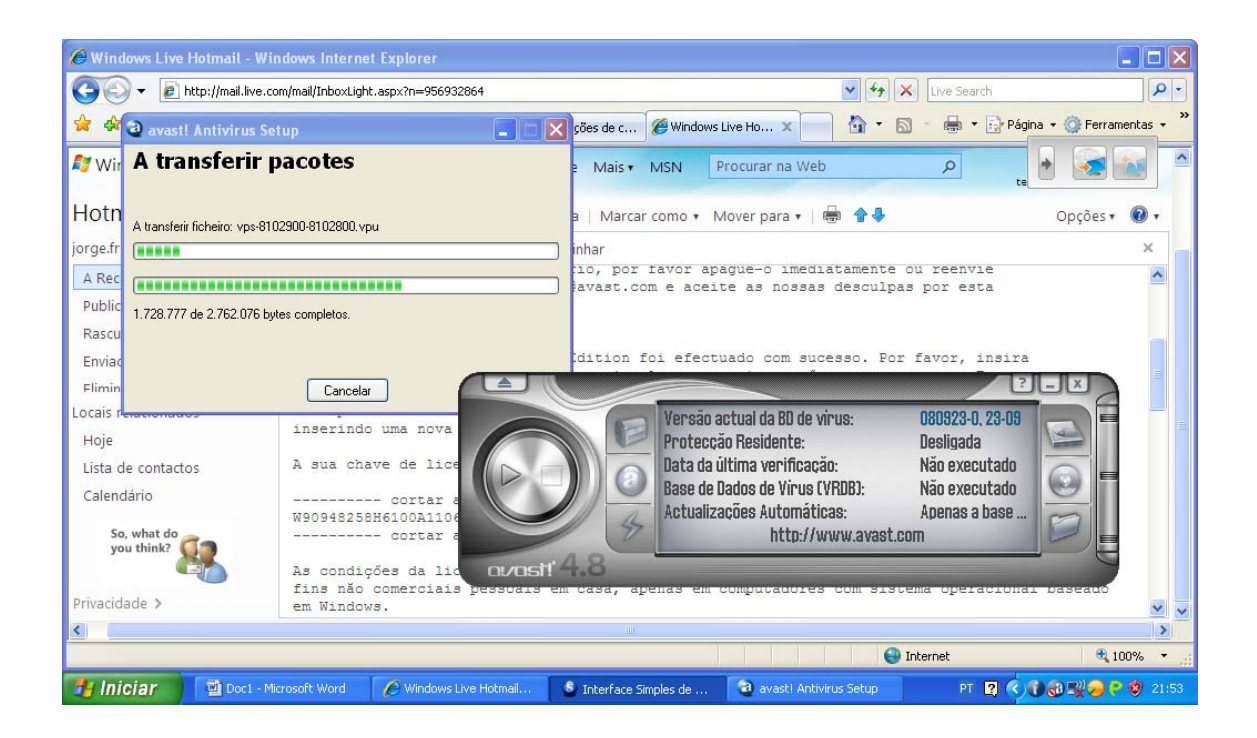

No final do processo automático das actualizações, aparecerá no seu ecrã um quadro resumo das mesmas.

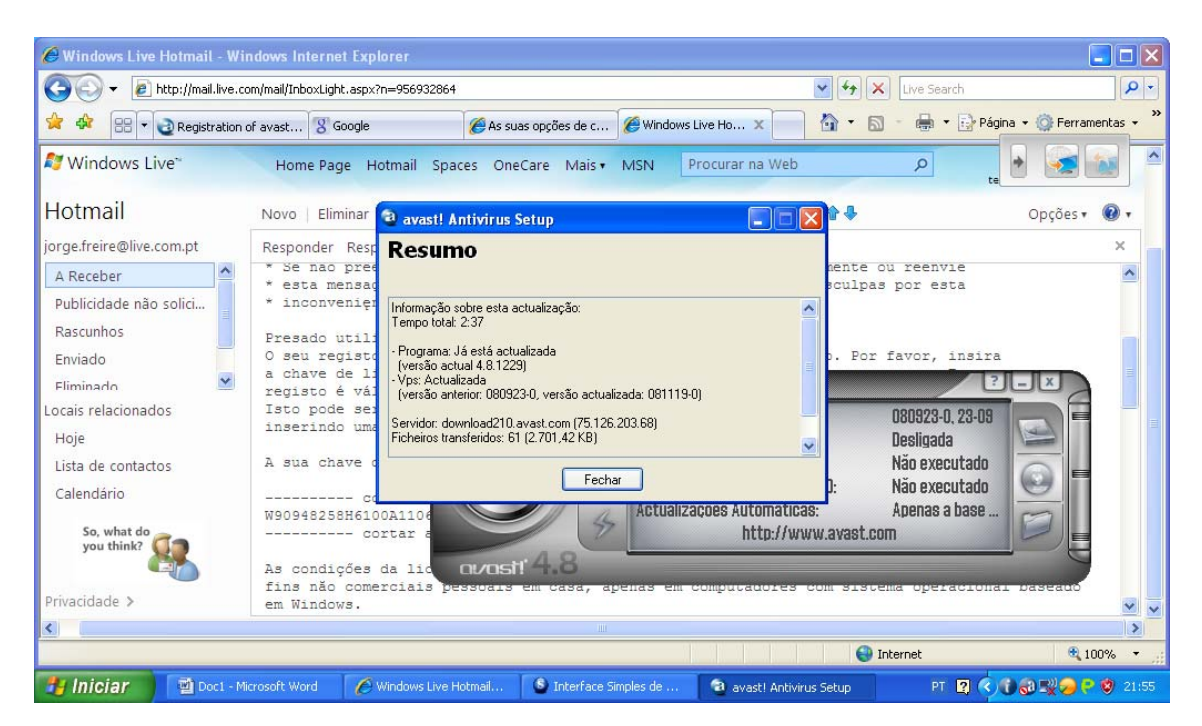

Depois de tudo actualizado deve repor no programa de **Controle Parental – Parents Carefree** as configurações iniciais de segurança.

Pode consultar o Manual sobre a configuração deste programa em www.escolinha.gov.pt

### Ficha Técnica

Título

# E-Escolinha

# Registo do anti-vírus avast!

Editor

#### Ministério da Educação

Direcção-Geral de Inovação e de Desenvolvimento Curricular

Autoria

ERTE/PTE

Design

Manuela Lourenço

Data

Setembro de 2008